# OS-Easy MMS

--安装实施手册

## 1 启动 U 盘制作

#### 1.1 MMS 启动 U 盘制作

1) 格式化 U 盘为 FAT32 文件系统

2) 拷贝安装包目录 U-DISK 下的文件夹 efi 和 sources 到 U 盘根目录下

| S磁盘 (D:) ▶ UDK2014 ▶ EfiOS         | S ► src ► | • Package 🕨 V2. | 0.0.2345-MMS            | + • U-DISK •   |
|------------------------------------|-----------|-----------------|-------------------------|----------------|
|                                    |           |                 |                         |                |
| 具(T) 帮助(H)                         |           | ,               |                         |                |
|                                    |           |                 |                         |                |
| +ㅎ ······························· |           |                 | <b>(1</b> ) <b>'7 '</b> | - () 🗄 T 🔚 ) 🔻 |
| 大学 * 刻灰 新建义件关                      |           |                 |                         |                |
| A                                  |           |                 |                         | 开始 插入          |
| 2.20                               |           | 修改日期            |                         |                |
|                                    |           |                 | ren V                   |                |
| D of                               |           | 2016/0/9 10     |                         | 宋体 (中文正文)      |
| ji en                              |           | 2010/9/0 10     |                         |                |
| sources                            |           | 2016/9/8 10     | *+10+                   |                |
|                                    |           |                 | пнин 🍼                  | B I U → abe    |
|                                    |           |                 |                         |                |
|                                    |           |                 | departure . E           |                |

3) 此时 MMS 启动 U 盘制作完成,可以安装 MMS 底层驱动。

### 1.2 将 MAC OS X 系统写入到 U 盘

## 1.2.1 在 MAC OS X 中写入

1) 进入 Mac 终端输入命令(本命令针对后缀名为 app 的苹果系统进行有效)

01. sudo /Applications/Install\ OS\ X\ El\ Capitan.app/Contents/Resources/createinstallmedia --volume /Volumes/USB01 --applicationpath /Applications/Install\ OS\ X\ El\ Capitan.app --nointeraction

2) 输入命令

Sudo /Application/Install\OS\X\E1\Capitan.app/Contents/Resources/createinst allmedia --volume /Volumes/Mac --applicationpath /Application/Install\OS\X\E

1\Capitan.app --nointeraction

详细介绍 U 盘制作命令, sudo 是管理员权限运行后面接着的命令, 执行文件为 createinstallmedia 执行命令的路径为 /Application/Install\OS\X\E1\Capitan.app

/Contents/Resources/createinstallmedia,系统的名称为 Install\OS\X\E1\Capitan.app

。"--"接着的是参数,这里有三个参数 Volume(目标分区 U 盘的中名称为 Mac 的分

区), applicationpath(安装源)和安装方式(静默安装)。

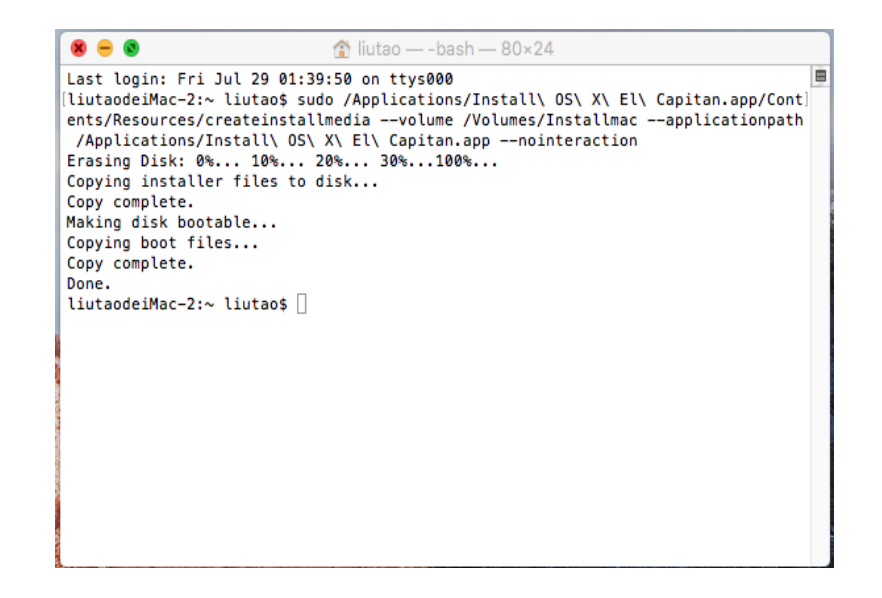

3) 命令执行 15 分钟后出现 Done.完成 U 盘制作。

#### 1.2.2 在 WINDOWS 系统中写入

- 1) 下载 TransMac(本工具针对后缀名为 dmg 的苹果系统镜像有效)
- 2) 在 Windows 中安装 TransMac, 打开软件, 选择 U 盘, 右键格式化成 HFS+文件系统, 如图所示

| File Loois Help                     |                                                                                                    |
|-------------------------------------|----------------------------------------------------------------------------------------------------|
| 📽 🚑 🖿 🗙 🛈 🖿 🧭 Day<br>Plea           | ys left for evaluation: 15<br>ase consider buying a license key from <u>acutesystems.com</u>                |
| 🚑 D: NECVMWar VMware SATA CDO1 (AT. | API-CdRom) Name                                                                                             |
| 🚢 C: VMware Virtual SATA Hard Driv  | re (SATA-Disl                                                                                               |
| E IUSHLBAIFansMemory-Mx (US         | Open<br>Format Disk for Mac<br>Kestore with Disk Image<br>Save Image of Disk<br>Eject<br>Refresh Drive List |
| <                                   | Properties                                                                                                  |
|                                     |                                                                                                    |

3) 格式化完成之后,选择U盘,右键还原系统镜像,选择dmg文件

| 🖳 TransMac                                                                                                    |                                                 |
|----------------------------------------------------------------------------------------------------|-------------------------------------------------|
| File Tools Help                                                                                                    |                                                 |
| Says left for evaluation Please consider buying a                                                                                            | : 15<br>icense key from <u>acutesystems.com</u> |
| B: NECVMWar VMware SATA CDO1 (ATAPI-CdRom)                                                                                                   | Siz                                             |
| E: TOSHIBATransMemory-Mx (US)<br>Open<br>Format Disk for<br>Restore with Disl<br>save image of D<br>Eject<br>Refresh Drive Lis<br>Properties | Mac<br>< Image<br>Isk                           |
| • • • •                                                                                                    | m                                               |
|                                                                                                    |                                                 |

4) 还原过程如下图,花费时间 15-20 分钟

| 🖳 1% TransMac                                                                                                    |                                                               |      |
|----------------------------------------------------------------------------------------------------|---------------------------------------------------------------|------|
| File Tools Help                                                                                                    |                                                               |      |
| 📽 🚑 🀚 🗙 🕦 🀚 🍘 Days left for eval<br>Please consider bu                                                                            | uation: 15<br>ying a license key from <u>acutesystems.com</u> |      |
| D: NECVMWar VMware SATA CDO1 (ATAPI-CdRom)<br>C: VMware Virtual SATA Hard Drive (SATA-Disl<br>E: TOSHIBATransMemory-Mx (USB-Disk) | Name                                                          | Size |
| Restoring Image to Disk<br>Formatting drive: E: TO                                                                                | k   CSHIBATransMemory-Mx (USB-Disk)                           |      |
|                                                                                                    | Cancel                                                        |      |
| ۰ <u>۱۱۱</u> ۲                                                                                                    | ۰ ( m                                                         |      |
|                                                                                                    |                                                               |      |

# 2 本地安装 OS-EASY MMS

### 2.1 安装 MMS 底层驱动

### 2.1.1 U 盘安装 MMS 底层驱动

1) 将已经做好的 MMS 启动 U 盘插入到 iMac 中,按键盘 Option 键或者 Alt 键 进入引导顺序界面,如图所示:

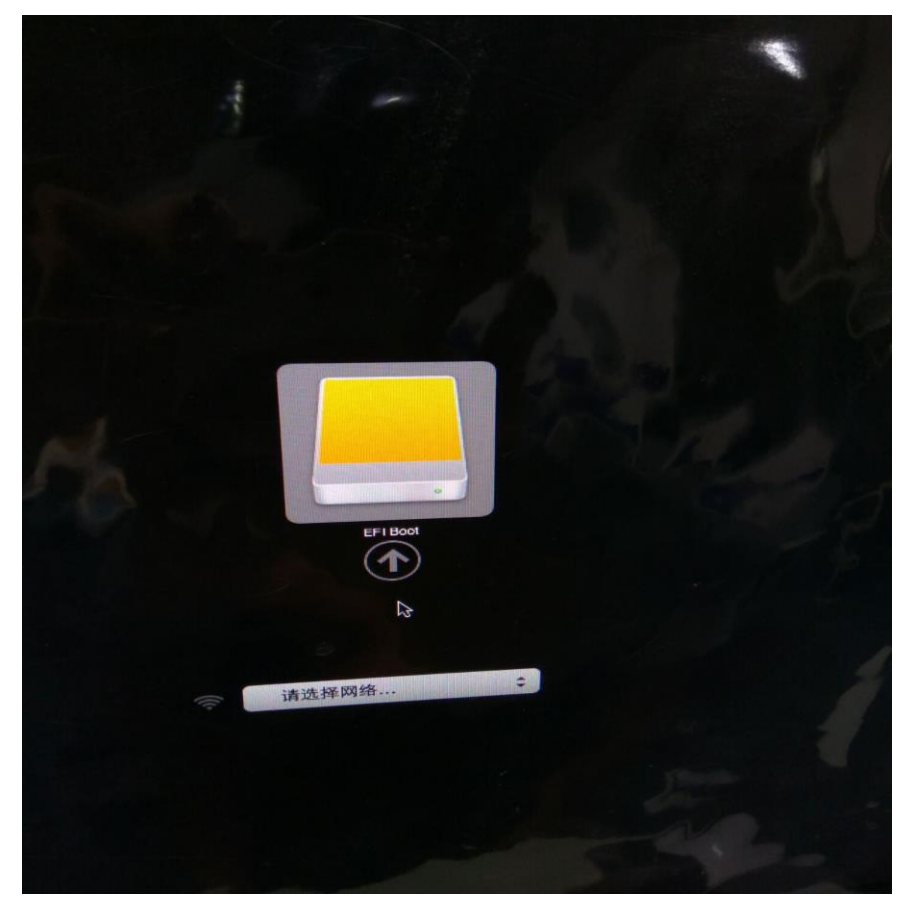

2) 选择 EFI Boot 启动,进入语言选择界面,自定义分区如图所示:

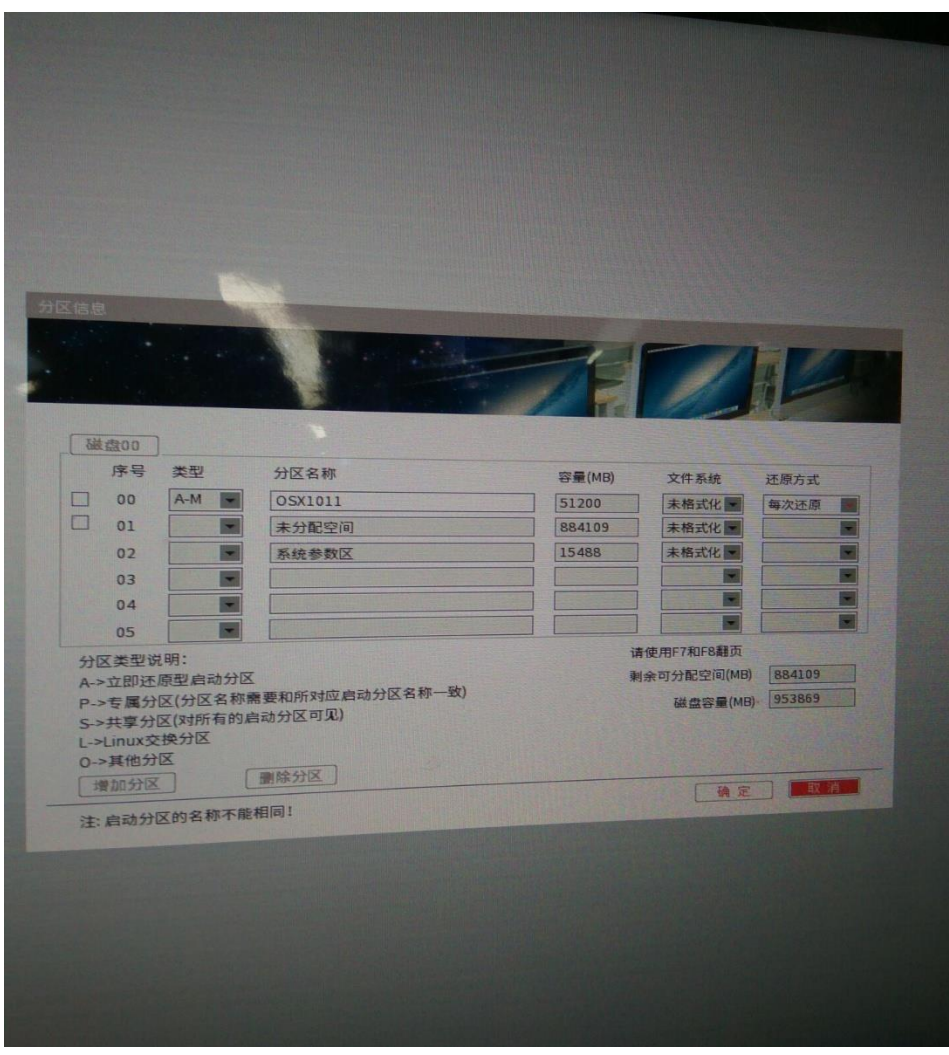

3) 重启回到开机选单界面,如图所示:

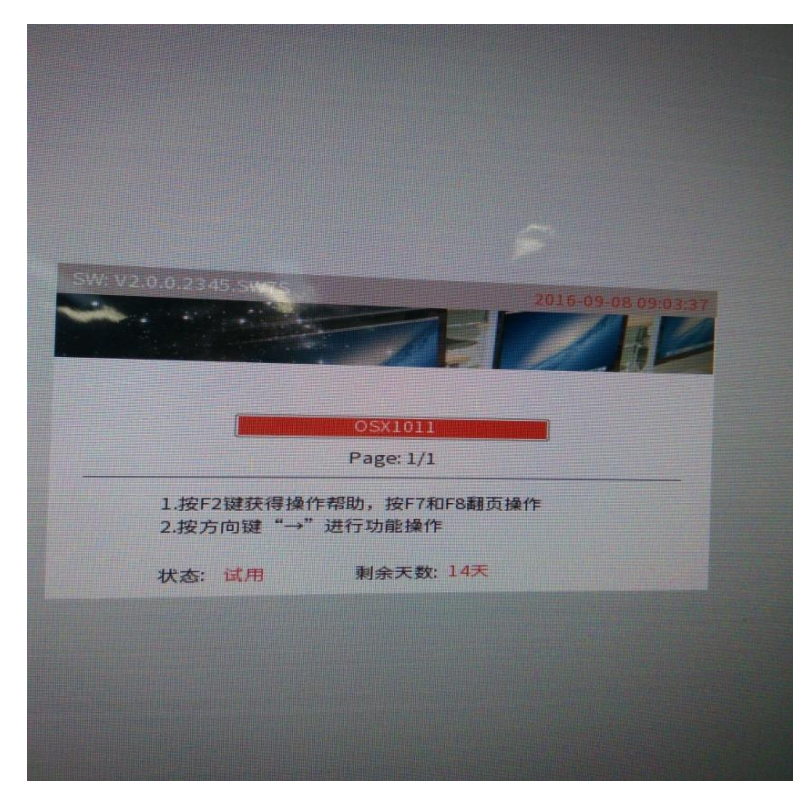

### 2.1.2 系统中安装 MMS 底层驱动

1) 双击安装包 pkg, 弹出安装界面

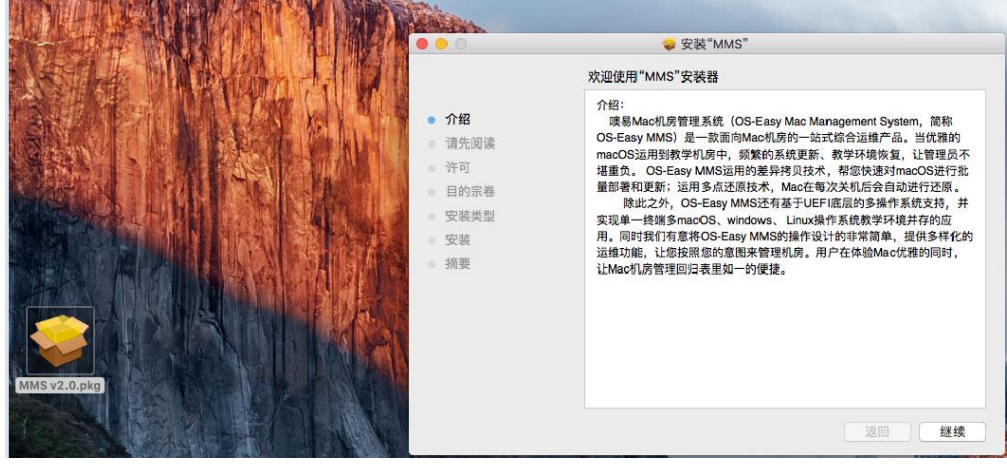

2) 继续下一步,同意许可协议后,弹出安装方式选择界面,选择简易安装

| 前易安装         安装: 保留原有系统,安装庄层           快速安装         正在安装"MMS"           快速安装         介招           快速安装: 保留原有系统,安装庄屋,同时安装上屋驱动         介招           自定义安装         一介招           自定义安装         日約宗卷           正在运行软件包脚本         安装           ● 安装         ···································· |                                                                                                    | 前易安装       童家葉       金葉菜       金菜菜       MMS"         使速安装       一介紹       一介紹       通先阅读         使速安装       金葉素       小MS"         自定文安装       日的宗卷       正在运行软件包脚本         自定文安装:       不保留原有系统,安装底层       安装         自定文安装:       不保留原有系统,安装底层       安装 | [MMS:] [MMS:] 请选择底层安装语言: | 简体中文 🔽   | 1 |          |           |
|----------------------------------------------------------------------------------------------------|----------------------------------------------------------------------------------------------------|----------------------------------------------------------------------------------------------------|--------------------------|----------|---|----------|-----------|
| 前易安装:保留原有系统,安装底层     正在安装"MMS"       快速安装     ① 介招       快速安装:保留原有系统,安装底层,同时安装上层驱动     ③ 清先阅读       自定义安装     ④ 内留       自定义安装:不保留原有系统,安装底层     ● 安装       自定义安装:不保留原有系统,安装底层     ● 安装                                                                                                    | 简易安装:保留原有系统,安装底层     正在安装"MMS"       快速安装     ① 介绍       快速安装:保留原有系统,安装底层,同时安装上层驱动     ① 清先间读       自定义安装     四时字卷       自定义安装     ● 介绍       自定义安装     ● 介绍       自定义安装     ● 介绍       ● 介可     ● 日的序卷       ● 安装类型     ● 安装       ● 安装     ● 安装       ● 原製     ● 振振 | 前易安装:保留原有系统,安装庄层     正在安装**MMS**       快速安装:保留原有系统,安装庄层,同时安装上层驱动     0 介紹       自定义安装:保留原有系统,安装庄层     9 介紹       自定义安装:不保留原有系统,安装庄层     9 安装       自定义安装:不保留原有系统,安装庄层     9 安装                                                                             | 简易安装                     |          | 0 | Mark .   | ☞ 安装"MMS" |
| 快速安装         ● 介紹           快速安装:保留原有系统,安装底层,同时安装上层驱动         ● 清先阅读           ● 清先阅读         ● 市           ● 自約宗卷         ● 安装类型           ● 自定义安装:不保留原有系统,安装底层         ● 安装           ● 定义安装:不保留原有系统,安装底层         ● 安装                                                                    | 快速安装     ● 介紹       快速安装:保留原有系统,安装庄层,同时安装上层驱动     ● 清先闲速       自定义安装     ● 日約宗卷       自定义安装     ● 安装类型       自定义安装:不保留原有系统,安装底层     ● 安装       無要     ● 大路                                                                                                    |                                                                                                    | 简易安装:保留原有系统,安装底层         |          | l |          | 正在安装"MMS" |
| 快速安装:保留原有系统,安装底层,同时安装上层驱动     ● 消元和政策       自定义安装     ● 日約宗卷       自定义安装:不保留原有系统,安装底层     ● 安装类型       自定义安装:不保留原有系统,安装底层     ● 安装                                                                                                    | 快速交装:保留原有系统,安装底层,同时安装上层驱动     ● 请元和政策       自定义安装     ● 日的宗卷       自定义安装     ● 安装类型       自定义安装:不保留原有系统,安装底层     ● 安装                                                                                                    | 快速安装:保留原有系统,安装庄层,同时安装上层驱动     ● 请元和读       自定义安装     ● 日的宗卷     正在运行软件包脚本       自定义安装:不保留原有系统,安装庄层     ● 安装       指示     ● 安装                                                                                                    | 快速安装                     |          | 0 | 介绍       |           |
| 自定义安装     目的宗卷     正在运行软件包脚本       自定义安装:不保留原有系统,安装底层     安装       海要                                                                                                    | 自定义安装     自約宗卷     正在运行软件包脚本       自定义安装:不保留原有系统,安装底层     安装       振要                                                                                                    | 自定义安装     自約第卷     正在运行软件包脚本       自定义安装:不保留原有系统,安装底层     安装       病要                                                                                                    | 快速安装:保留原有系统,安装底层,        | 同时安装上层驱动 |   | ()<br>许可 |           |
| 自定义安装     ● 安装类型       自定义安装:不保留原有系统,安装底层     ● 安装       病要     病要                                                                                                    | 自定义安装     • 安装类型       自定义安装: 不保留原有系统, 安装底层     • 安装       振要                                                                                                    | 自定义安装     ● 安装类型       自定义安装:不保留原有系统,安装底层     ● 安装       源要                                                                                                    |                          |          |   | 目的宗卷     | 正在运行软件包脚本 |
| 自定义安装:不保留原有系统,安装底层 · 安装 · · · · · · · · · · · · · · · · ·                                                                                                    | 自定义安装:不保留原有系统,安装底层 • <b>安装</b> · · · · · · · · · · · · · · · · · · ·                                                                                                    | 自定义安装:不保留原有系统,安装底层                                                                                                    | 自定义安装                    |          |   | 安装类型     |           |
| 0 摘要                                                                                                    |                                                                                                    |                                                                                                    | 自定义安装:不保留原有系统,安装/        | 底层       | • | 安装       |           |
|                                                                                                    |                                                                                                    |                                                                                                    |                          |          | 1 | 摘要       |           |
|                                                                                                    |                                                                                                    |                                                                                                    |                          |          |   |          |           |
|                                                                                                    |                                                                                                    |                                                                                                    |                          |          |   |          |           |

3) 安装完成后,提示重启

|                                                                              | 🥪 安装"MMS"        |
|------------------------------------------------------------------------------|------------------|
|                                                                              | 安装成功。            |
| <ul> <li>介绍</li> <li>请先阅读</li> <li>许可</li> <li>目的宗卷</li> <li>安装类型</li> </ul> | マンマンションを装成功。     |
| <ul> <li>安装</li> <li>摘要</li> </ul>                                           | 软件已安装。           |
|                                                                              | 点按"重新启动"以完成软件安装。 |
|                                                                              | 返回 重新启动          |

## 2.2 安装 MAC OS X 系统

#### 2.2.1 直接安装系统

1) 在开机选单处, Enter 进入系统出现 Missing OS, 重启按 Option 或者 Alt 选择启动项,从制作好的苹果系统启动 U 盘启动

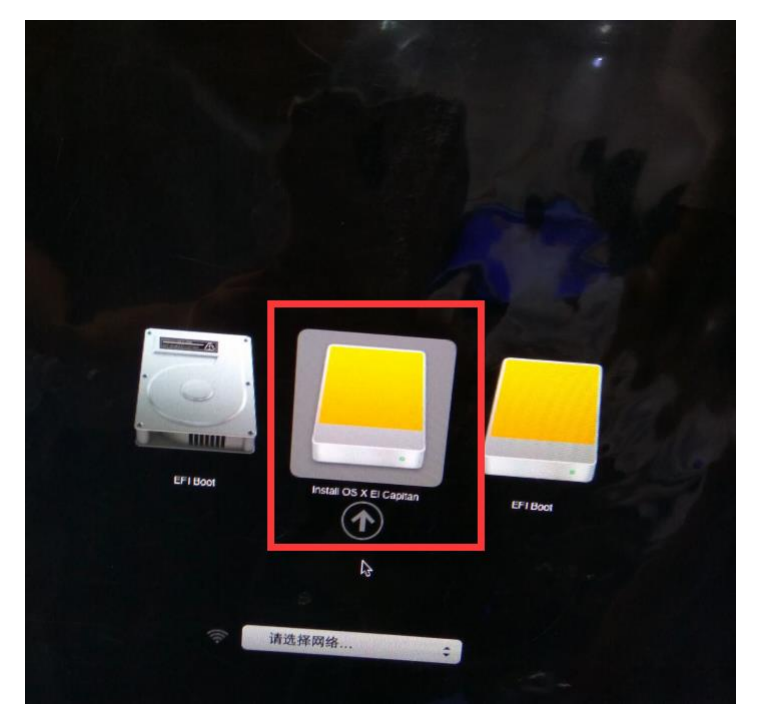

 选择从 Install OS X EI Caption 启动(苹果系统启动 U 盘制作完成后的启动 项),开始进入到系统启动过程,如图所示:

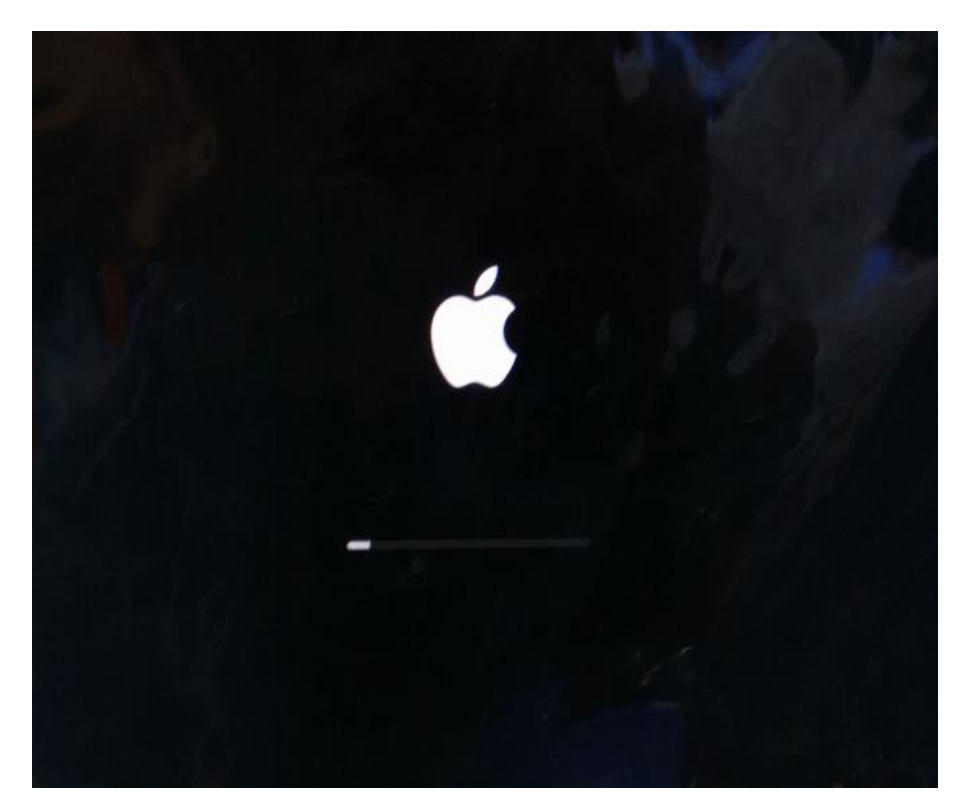

3) 进度条跑完之后,进入安装界面,选择实用工具->磁盘管理

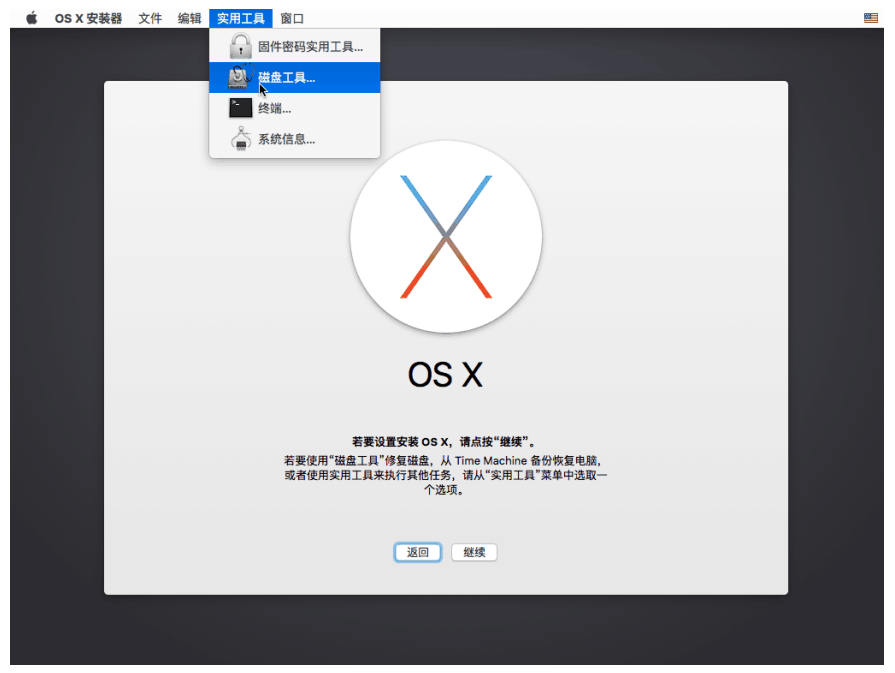

4) 进入磁盘管理选择 A 属性分区,进行抹掉操作,如图所示(文件系统选择日 志式或者不区分大小写的日志式):

| <b>户</b> 直                                                                                                    |                            | 磁盘工具                                                                                   |                                 |           |
|----------------------------------------------------------------------------------------------------|----------------------------|----------------------------------------------------------------------------------------|---------------------------------|-----------|
| ◆ APPLE HDD HTS<br>● 未命名<br>外重<br>● Initio HTS541640<br>● Install OS X 单<br>● FAT32 单<br>● OSXPart 单<br>● WINPART 单   | 名称:<br>格式:<br>安全性选项。       | <b>要抹掉"Untitled 2"吗?</b><br>抹掉"Untitled 2"将铜毁储存在到<br>选取格式。<br>OSX10.11<br>OS X 扩展(日志式) | 中的所有数据。清输入各称并<br>②<br>取消 并决 5.0 | 1<br>8 G8 |
| <ul> <li>● Apple disk image</li> <li>● OS X Base S ▲</li> <li>● Apple disk image</li> <li>● OS X Install ▲</li> </ul> | 發戴点:<br>容量:<br>已使用:<br>设备: | 未發展<br>53.48 GB<br>53.48 GB<br>disk0s2                                                 | 1 关切:<br>可用:<br>所有者:<br>连接:     | SATA      |

5) 完成之后,退出磁盘工具选择下一步,进入选择磁盘分区界面,如图所示:

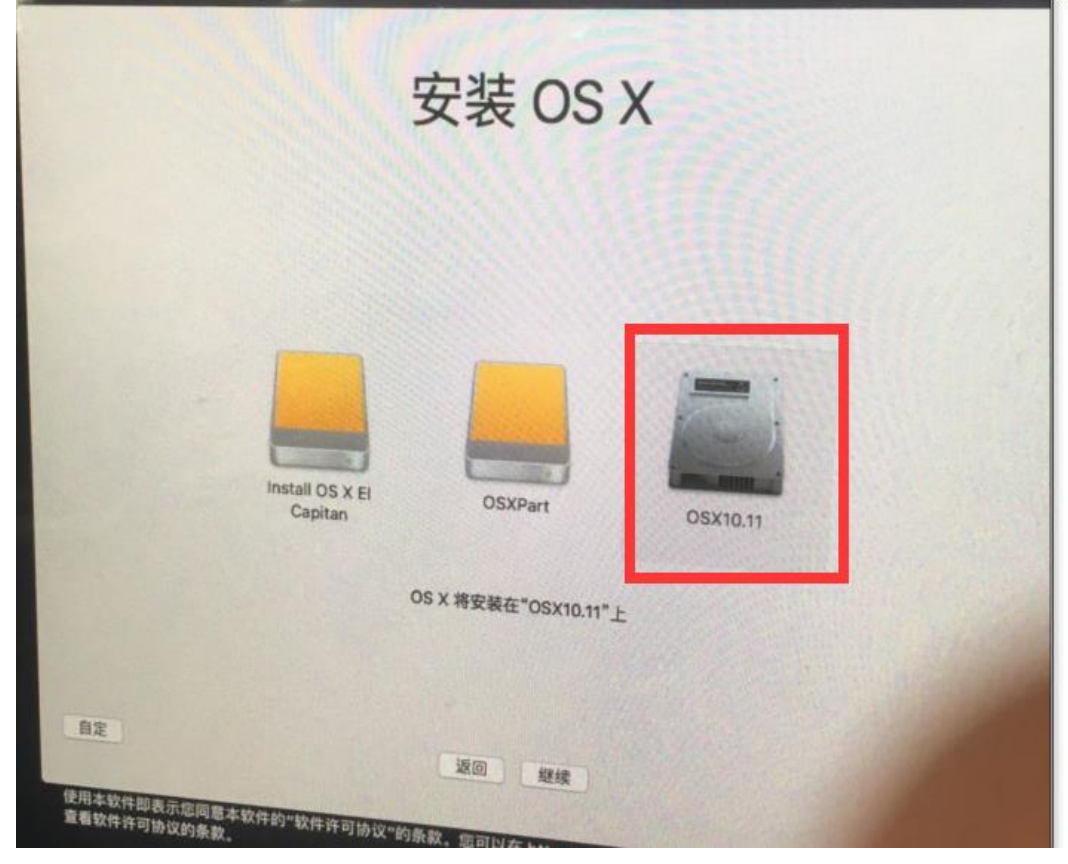

6) 开始进行安装,花费时间 10-20 分钟左右

## 2.2.2 采用系统安装功能

|                                               |                                  |                                      |        |            | HE.        |
|-----------------------------------------------|----------------------------------|--------------------------------------|--------|------------|------------|
| 磁盘00                                          | ]                                |                                      |        |            |            |
| 序号                                            | 类型                               | 分区名称                                 | 容量(MB) | 文件系统       | 还原方式       |
| 00                                            | A-M                              | Mac                                  | 102400 | 未格式化       | 每次还原       |
| 01                                            | P-M                              | Mac                                  | 51200  | 未格式化       | 随系统        |
| 02                                            |                                  | 未分配空间                                | 781837 | 未格式化       |            |
| 03                                            |                                  | 系统参数区                                | 15488  | 未格式化 🔹     |            |
| 04                                            |                                  |                                      |        |            |            |
| 05                                            |                                  |                                      |        |            |            |
| 分区类型                                          | 说明:                              |                                      | ĩ      | 青使用F7和F8翻页 |            |
| A->立即说                                        | <b>王原型启动分</b>                    |                                      | 3      | 剩余可分配空间(M  | B) 781837  |
| P->专属5<br>S->共享5<br>L->Linux<br>0->其他:<br>增加分 | 分区(分区名称<br>分区(对所有的<br>交换分区<br>分区 | 亦需要和所对巡启动力区名称一致)<br>约启动分区可见)<br>劉除分区 |        | 磁盘容量(M     | 1B) 953869 |

1) 首先分一个 100GB 的 A-M 分区,分一个 50GB 的 P 属性分区

2) 按 F10 选择系统安装按钮

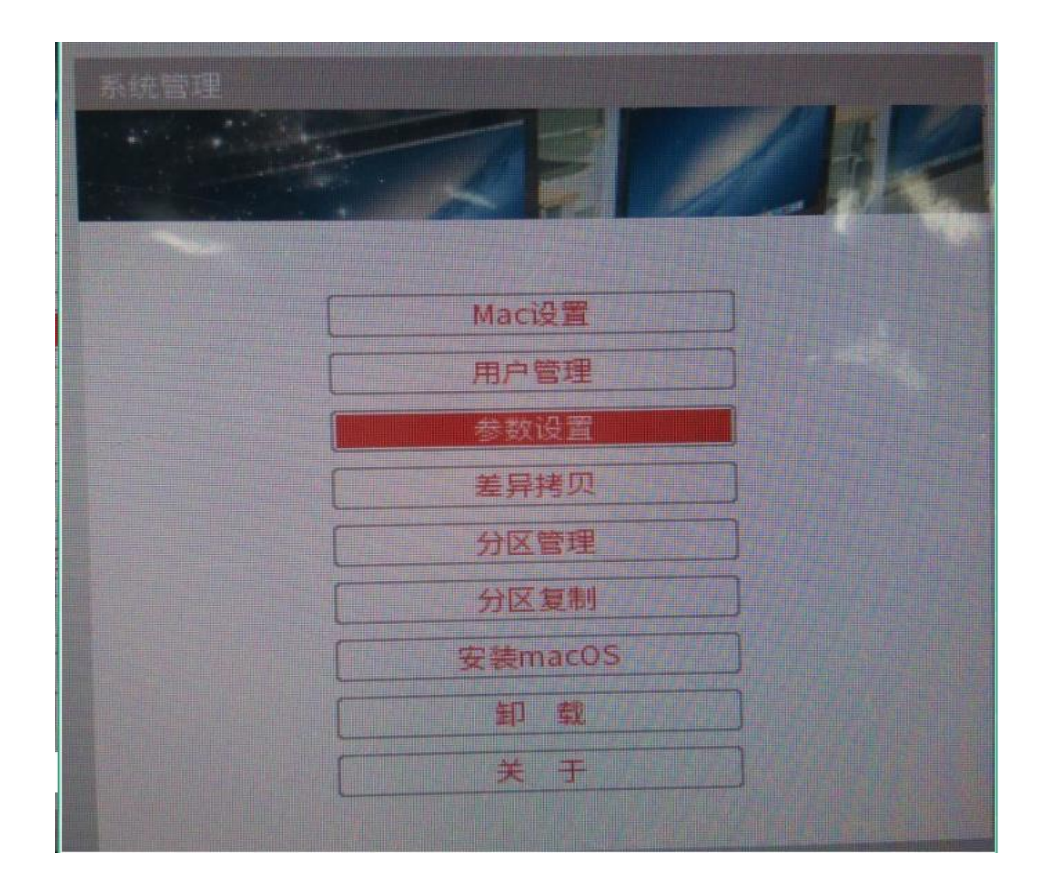

3) 用 table 键分别选择对应的苹果系统和苹果启动 U 盘

| RAK |                           | Æ            | <b>A</b> |
|-----|---------------------------|--------------|----------|
|     | 请选择要安装的系统:                |              |          |
|     | Mac                       |              | Í        |
|     | 请选择即将引导的可移动设备:            |              |          |
|     | UEFI: Install OSX(18670 M | B)           | ĺ        |
|     |                           | <b>和新田田市</b> | · 通出 ]   |

4) 点击开始安装进行安装,安装过程和直接安装系统步骤一致

## 2.3 安装 OS-EASY MMS 上层驱动

1) 双击 pkg 安装包,弹出安装界面,如图所示

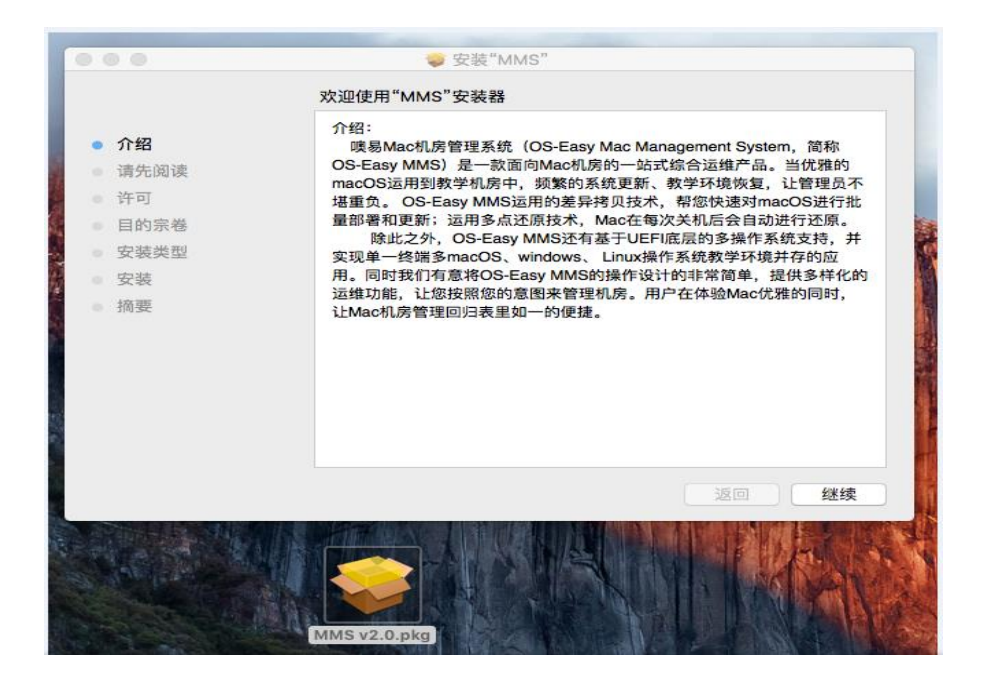

- 豪 安装"MMS" 选择一个目的宗卷 ● 介绍 请选择要安装"MMS"软件的磁盘。 请先阅读 许可 目的宗卷 安装类型 安装 OSX10.11 NO NAME 37.73 GB 可用 7.1 GB 可用 摘要 总共 7.81 GB 总共 52.83 GB 安装这个软件需要 4 KB 的磁盘空间。 您已选取在磁盘"OSX10.11"上安装此软件。 继续
- 2) 点击继续,统一许可协议后,选择安装位置,如图所示

3) 点击继续弹出安装界面,如图所示

|         |         |                | ☞ 安装"MMS"             |      |
|---------|---------|----------------|-----------------------|------|
|         |         | ם              | E在安装"MMS"             |      |
| • • • • | 介请许目安安摘 | 底层已安装<br>安装上层现 | [MMS:]<br>函<br>动,保护系统 |      |
|         |         |                | 返回    继续              | III. |

4) 安装完成后提示重启

| 000                                                            | ☞ 安装"MMS"                          |
|----------------------------------------------------------------|------------------------------------|
| <ul> <li>介绍</li> <li>请先阅读</li> <li>许可</li> <li>目的宗卷</li> </ul> | 安装成功。                              |
| <ul> <li>安装类型</li> <li>安装</li> <li>摘要</li> </ul>               | <b>安装成功。</b><br><sub>软件已安装</sub> 。 |
|                                                                | 点按"重新启动"以完成软件安装。                   |
|                                                                | 返回 重新启动                            |

5) 重启完成后,进入系统双击 Hrmon 图标,显示保护信息,上层已安装完成

| 当前系统: | OSX101 | 1(Real System) |          |          |
|-------|--------|----------------|----------|----------|
| 保护状态: | 保护     |                |          |          |
| 呆护状态  | 硬盘     | 分区             | 分区大小     | 剩余空间     |
| 呆护*   | 0      | 1              | 51000 MB | 36843 MB |

# 3 网络安装

### 3.1 安装前的准备

由于 iMac 机器并没有普通 PC 机的 PXE 网络功能,所以在使用差异 拷贝前,需要在 iMac 机器上手动去安装 MMS 的底层驱动程序,以保证第 一次网络初始化能成功。

#### 3.2 网络拷贝过程

- 1) 先保证样机已正确安装底层及上层驱动程序,优化样机的设置。
- 2) 在底层选单界面按 F10 进入底层功能界面,选择差异拷贝功能。
- 3) 确保客户端已安装底层驱动程序,且停在底层选单界面。
- 4) 选择等待登录,登录完成后,点击网络安装,开始用网络拷贝传输数据。

## 4 注意事项

#### 4.1 安装准备工作

- 1) 安装底层驱动和上层驱动前,关闭核心存储保护功能采用 csrutil disable(OS X10.9 和 OS X10.10 不需要设置, OSX10.11 需要设置)
  - a) 此机器上已经单独安装了系统(启动项存在恢复模式),重启按 Alt 进入启动 项,选择 Recovery 启动,进入恢复模式,选择右上角终端,输入命令 csrutil disable(csrutil status 可以查看状态)
  - b) 自定义安装了底层驱动,采用系统安装U盘安装完成系统,重启重新采用 系统安装U盘进行引导到系统安装界面,选择右上角终端,输入命令 csrutil disable 关闭

关闭核心存储功能作用: 1.避免启动项替换不成功 2.避免上层保护驱动运行 不成功

备注: 底层和上层驱动安装完成后,可以再次进入终端采用 csrutil enable 打开 核心存储功能; 核心存储保护功能为机器上的环境变量,如果在机器上设置了一次, 之后都不需要设置了。

- 2) 采用 U 盘进行底层简易安装条件:
  - a) 存在 OSX 或者 Windows 系统:
  - b) 系统中系统分区紧靠在 ESP 分区后面
  - c) 磁盘后面存在足够未分配空间(参照条目11)
- 3)还原后卸载完成后,保留了苹果系统,如果重新安装底层驱动,需要进行修复操作,如果修复完成后,安装底层驱动依旧提示划分分区失败,建议采用U盘进行底层简易安装
  - a) 分区结构:系统分区+未分配空间,需要修复系统分区
  - b) 分区结构:系统分区,需要修复系统分区
  - c) 分区结构:系统分区+分区 1(HFS+), 如果安装底层驱动失败,需要修复分区 1
  - d) 分区结构:系统分区+分区 1(HFS+)+分区 2(HFS+),如果安装底层驱动失败,需要修复分区 2

修复系统分区方式:采用系统安装 U 盘进入安装界面,选择右上角终端,输入 命令 diskutil repairvolume disk0sNN 代表系统分区索引号(输入 diskutil list 可以 查看到)

修复非系统分区方式: 直接在系统中,输入命令 diskutil repairvolume disk0sN

- 4) 在安装 OS X10.10 版本时,在安装过程中会出现一个报错提示,需要回到安装 系统界面,打开终端输入 date 122014102015.30 即可。之后可以正常安装系 统
- 5) 在虚拟机上建立 OSX 虚拟机系统后,去安装 Windows 和 Linux 无法安装。

- 6) 共享分区无法格式化成 HFS+,可以格式化成 FAT32 或者 NTFS 分区,但是如 果格式化成 NTFS,在苹果系统中只能读取该分区内的文件,不能写入。苹果 系统对 NTFS 文件系统写入数据本身做了限制。
- 7) 苹果分区文件系统格式化的时候,目前只测试过文件系统格式化成 Mac OS Extended(Journal)即 OS X 扩展(日志式)。
- 8) 在 OSX 系统中安装底层驱动需要注意:
  - a) 分区结构:系统分区+分区 1(文件系统: exFat 或 fat32)+未分配。会提示重新 划分分区失败,需要格式化成分区 1 为 JHFS+文件系统或者采用 U 盘简易 安装底层驱动
  - b) 分区结构:系统分区+分区 1(文件系统:exFat 或者 fat32)。会提示重新划分 分区失败,需要格式化分区 1 为 JHFS+文件系统
- 9) 固态硬盘上如果安装完 MacOS Sierra 或者 OSX10.11 中,会出现 CoreStorage 分区,如图所示。在终端输入 diskutil cs revert /命令,转换成普通分区,重启 之后,再重新在系统中安装底层驱动。如果依旧安装失败,请参照注意事项 8); 如果先自定义安装底层驱动,再去安装 MacOS Sierra 或者 OSX10.11,依旧会出 现 CoreStorage 分区,此时直接采用安装包修复底层驱动,之后安装上层驱动, 不需要在终端输入 diskutil cs revert /命令。

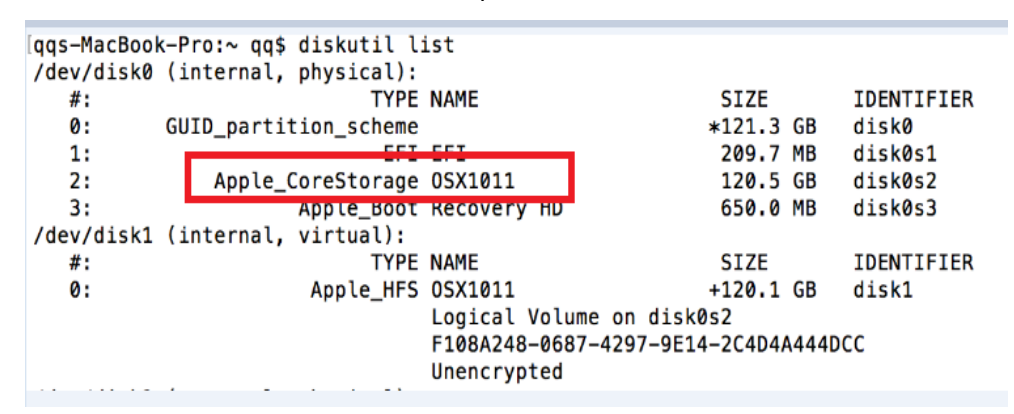

- 10) 重要:如果苹果机器中存在多系统(苹果系统+Windows 系统),Windows 系统分 区属于 bootcamp 分区,此时如果在苹果系统中安装底层驱动,会提示划分分 区失败。建议先备份 bootcamp 分区中的数据,之后把 bootcamp 分区格式化 成 JHFS+文件系统
- 11) 在系统中安装底层需要占用磁盘部分空间,首先会把最后面的一个分区(JHFS+ 文件系统)和分区后的未分配空间合并成一个分区,之后从新的分区里面划分一 部分空间。如果空间不够会提示划分分区失败
  - a) 如果硬盘小于 512GB,所需空间 1GB (保留空间) + 1GB(私有分区)+512GB(磁盘大小)\*(1.2%-1.5%)约 9GB。
  - b) 如果磁盘大于 512GB, 所需空间 2GB(保留空间) + 1GB(私有分 区)+1TB(磁盘大小)\*(1.2%-1.5%)约 18GB
- 12) 在安装 MacOS Sierra 时,需要在安装界面终端上输入 2 条命令: ntpdate -u time.apple.com date 122014102016.30 否则安装中途会报错
- 13) 为避免苹果系统安装时,出现安装在 P 属性分区中,建议安装时 A 属性和 P 属 性分区大小区别一下或者在苹果系统安装界面磁盘工具中格式化 A 属性和 P 属 性分区时,分区名称设置不一样。

## 4.2 激活步骤

1) 进入 F10 选择差异拷贝功能按钮进入

| 噢易苹果机房管理系统 |         |                                                |
|------------|---------|------------------------------------------------|
|            |         |                                                |
| 1          |         |                                                |
|            | Mac设置   |                                                |
|            | 用户管理    |                                                |
|            | 参数设置    |                                                |
|            | 差异拷贝    |                                                |
|            | 分区管理    |                                                |
|            | 分区复制    |                                                |
|            | 安装macOS |                                                |
|            | 卸載      |                                                |
|            |         |                                                |
|            |         |                                                |
|            |         |                                                |
|            |         |                                                |
|            |         |                                                |
|            |         | OS-E3SU<br>opyright@OS-easy Group Holding Ltd. |

2) 等待登录-->所有的机器登录上后-->完成登录,选择产品激活进入激活界面

|      |            |    |          |             | 选择网卡 eth          | 0 -      | 刷新 |
|------|------------|----|----------|-------------|-------------------|----------|----|
| 完成登录 | 连线号        | 群组 | 计算机名     | IP地址        | MAC地址             | 硬盘大小     | -  |
| 手动登录 | <b>1</b>   | aa | InitName | -           | 00-0C-29-15-7E-63 | 60.00 GB | 正有 |
| 终险群  | <b>=</b> 2 |    | InitName | -           | 00-0C-29-27-B5-20 | 60.00 GB | 正省 |
| -Ant | <b>3</b>   |    |          |             |                   |          |    |
| :参数  | <b>a</b> 4 |    | 13       |             |                   |          |    |
| 据    | 5          |    |          |             |                   |          |    |
| 1    |            |    |          |             |                   |          |    |
|      | 3 7        |    |          |             |                   |          | -  |
|      | •          |    |          |             |                   |          | •• |
| 舌    |            |    |          | 在线 2        | 掉約                | 0        |    |
| い合   |            |    |          |             | ]                 |          |    |
| も机   |            |    |          |             |                   |          |    |
| 10-W |            |    |          | 0%          |                   |          |    |
|      | 系统         |    | 序号       | 已用时间        | 司 利               | 余时间      |    |
| 0H   |            |    |          | ste ste ste | ~                 |          |    |
| そ机   | 传输量        |    |          | 当前運力        | 夏 最               | 12/11 2  |    |

3) 进入产品激活界面选择所有要激活的机器(全选按钮是为移除机器使用)

|                |          |          | j <sup>ac</sup>   | 品激活     |      |     |   |
|----------------|----------|----------|-------------------|---------|------|-----|---|
|                | 连线号      | 计算机名     | MAC地址             | 激活状态    | 剩余天数 | 授权约 | 合 |
| •              | <u> </u> | InitName | 00-0C-29-15-7E-63 | 未激活(试用) | 14   | -   | - |
| •              | 2        | InitName | 00-0C-29-27-B5-20 | 未激活(试用) | 14   | -   | - |
|                | R        |          |                   |         |      |     |   |
| •              |          |          |                   |         |      |     |   |
| <u>↓</u><br>₹[ | 全选/全不送   | 移除选中机器   |                   |         |      |     | - |

4) 点击导入机器码按钮导出所有在产品激活界面上的机器的机器码,点击确定后程序 会自动在U盘创建目录结构\mcdFile\20160914\_162041(时间为文件夹的名称) 将机器码放在此文件夹下面,同时创建文件夹J:\acvtFile 用来存放激活文件

| 提示       |         |                          | ×  |
|----------|---------|--------------------------|----|
| 请选择机器码收集 | 目录:     |                          |    |
| 设备名      | 容量 (MB) | 文件对应路径                   |    |
| /dev/sdb | 14784   | /mcdFile/20160914_162041 |    |
|          |         |                          |    |
|          |         | R                        |    |
|          |         |                          |    |
|          |         |                          |    |
|          |         |                          |    |
|          |         | 确定                       | 取消 |

目录结构如下:

| > mcdFile > 20160914_162041      |                 |        |      |  |  |
|----------------------------------|-----------------|--------|------|--|--|
|                                  | 修改日期            | 类型     | 大小   |  |  |
| ] InitName_00-0C-29-15-7E-63.mcd | 2016/9/14 16:21 | MCD 文件 | 1 KB |  |  |
| ] InitName_00-0C-29-27-B5-20.mcd | 2016/9/14 16:21 | MCD 文件 | 1 KB |  |  |

5) 将导出的机器码在激活服务器上下载激活文件,然后将文件命名为 1.acvt 放在 J:\acvtFile 文件夹下面

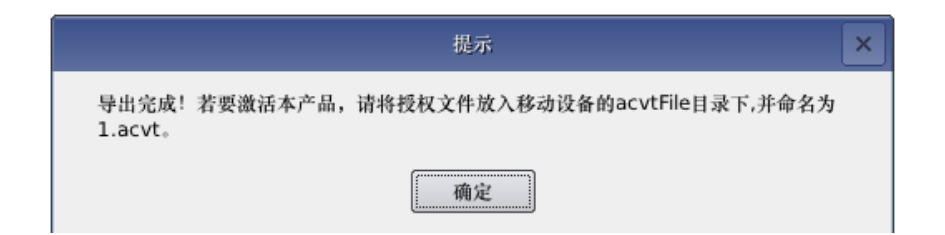

6) 点击激活确定键激活机器重启后生效

|          |         | 提示                 |   | × |
|----------|---------|--------------------|---|---|
| 青选择授权文件: |         |                    |   |   |
| 设备名      | 容量 (MB) | 文件对应路行             | 径 |   |
| /dev/sdb | 14784   | /acvtFile/1.acvt 🕏 |   |   |
|          |         |                    |   |   |
|          |         |                    |   |   |
|          |         |                    |   |   |
|          |         |                    |   |   |
|          |         |                    |   |   |
|          |         |                    |   |   |
|          |         |                    |   |   |
|          |         |                    |   |   |

5 附加说明

## 5.1 虚拟机中安装 OSX 系统

#### 5.1.1 VMwaRe10 中安装

- 1) unlock-all-v140 补丁文件夹拷贝到虚拟机安装目录下,以管理员权限运行 该目录下 windows 目录下的 install.cmd 文件,如果不安装此程序,在新 增虚拟机时不会出现苹果文件系统选择
- 2) 新建虚拟机选择对应苹果系统版本
- 3) 安装完成后,插入苹果系统启动U盘,在虚拟机中启用U盘,双击红色圆 圈内的按钮,点击连接

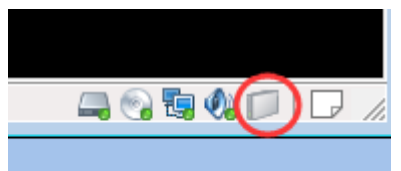

4) 虚拟机自动从U盘启动,进入苹果安装界面,操作步骤和Vmware10.12
 步骤5、6、7、8一致

### 5.1.2 VMwaRe12 中安装

- unlocker208 拷贝到虚拟机安装目录下,以管理员权限运行该目录下 windows 目录下的 win-install.cmd 文件,如果不安装此程序,在新增虚拟 机时不会出现苹果文件系统选择
- 2) 新建虚拟机选择对应苹果系统版本,如图所示

| 新建虚拟机向导                                                                                                    |                                       |
|----------------------------------------------------------------------------------------------------|---------------------------------------|
| <b>选择客户机操作系统</b><br>此虚拟机中将安装哪种排                                                                                                    | 彙作系统?                                 |
| 客户机操作系统<br>○ Microsoft Windows( <u>W</u> )<br>○ Linux( <u>L</u> )<br>④ Apple Mac OS X( <u>M</u> )<br>○ Novell NetWare( <u>E</u> )<br>○ Solaris( <u>S</u> )<br>○ VMware ESX( <u>X</u> ) |                                       |
| ◎ 其他(Q)<br>版本(Y)<br>OS X 10.11<br>OS X 10.11                                                                                                    | ▼.                                    |
| OS X 10.10<br>OS X 10.9<br>OS X 10.8<br>Mac OS X 10.7<br>Mac OS X 10.7 32 位<br>Mac OS X Server 10.6<br>Mac OS X Server 10.6 32 位<br>Mac OS X Server 10.5<br>Mac OS X Server 10.5 32 位  |                                       |
| 帮助                                                                                                    | <上一步( <u>B</u> ) 下一步( <u>N</u> ) > 取消 |

- 3) 关闭 Vmware 程序,在新建虚拟机文件目录中修改配置文件.VMX,添加 SMC.version="0",如果不添加,打开新增的虚拟机会报错
- 4) 安装完成后,插入苹果系统启动U盘,在虚拟机中启用U盘,双击红色圆 圈内的按钮,点击连接

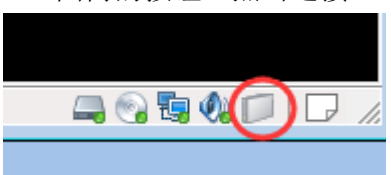

5) 虚拟机自动从 U 盘启动,进入苹果安装界面,选择 Disk Utility 进行分区

| 🗯 OS X Installer File Edit | Utilities Window                                                                                                 |
|----------------------------|----------------------------------------------------------------------------------------------------|
|                            | Firmware Password Utility                                                                                        |
|                            | Disk Utility                                                                                                    |
|                            | Terminal                                                                                                    |
|                            |                                                                                                    |
|                            | System Information                                                                                               |
|                            | OS X                                                                                                    |
|                            | To set up the installation of OS Y, click Continue                                                               |
|                            | To repair your disk using Disk Utility, restore your computer                                                    |
|                            | from a Time Machine backup, or perform other tasks using<br>utilities, choose an option from the Utilities menu. |
|                            |                                                                                                    |
|                            | Back Continue                                                                                                    |

É Disk Utility File Edit Images Window Help . VMware Virtual SATA Hard Drive Media Verify Info Burn WARNIN Mount Eject Enable Journaling New Image Convert Resize Imag First Aid Erase RAID Restore e 64.42 GB VMware Virtua... E Untitled 1 Partition Layout Partition Information luntitled 2 ✓ Current 1 Partition Name: Untitled 1 NECVMWar VMware SAT.. Format: Mac OS Extended (Journaled) 2 Partitions 3 Partitions 🛓 disk2 Size: 32.21 GB 4 Partitions 📥 OS X Install ESD 5 Partitions 6 Partitions 🔮 disk3 To erase and partition the selected disk, choose a layout from the Partition Layout pop-up menu, set options for each partition, and click Apply. 7 Partitions \_\_\_\_ OS X Base System 15.61 GB TOSHIBA Tran... 8 Partitions 9 Partitions 10 Partitions To resize a partition on the selected disk, drag its resize control and click Apply. 📃 EFI 11 Partitions 12 Partitions 🔲 Install The selected partition won't be changed. 13 Partitions 14 Partitions 15 Partitions 16 Partitions + -Disk Description : VMware Virtual SATA Hard Drive Media Connection Bus : PCI Connection Type : External Total Capacity : 64.42 GB (64,424,509,440 Bytes) Write Status : Read/Write S.M.A.R.T. Status : Not Supported Partition Map Scheme : GUID Partition Table

7) 选择分区进行格式化,选择 Erase 进行格式化

6) 分成2个分区,进行格式化

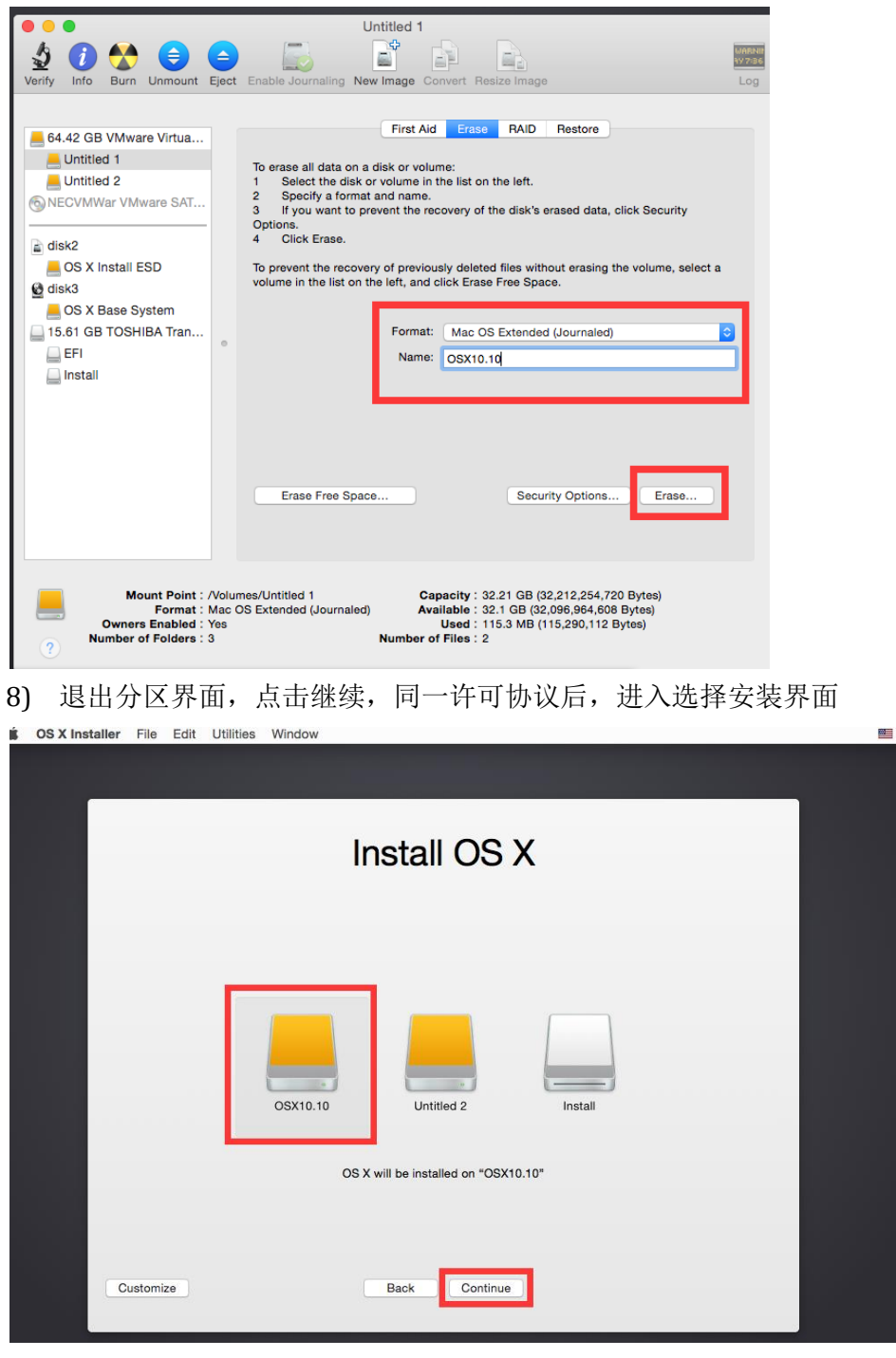

9) 选择 OSX10.10 分区, 进行安装

## 5.2 苹果系统文件系统格式

- 1) ISO 后缀的文件
- 2) dmg 后缀的文件
- 3) cdr 后缀的文件
- 4) app 后缀的文件